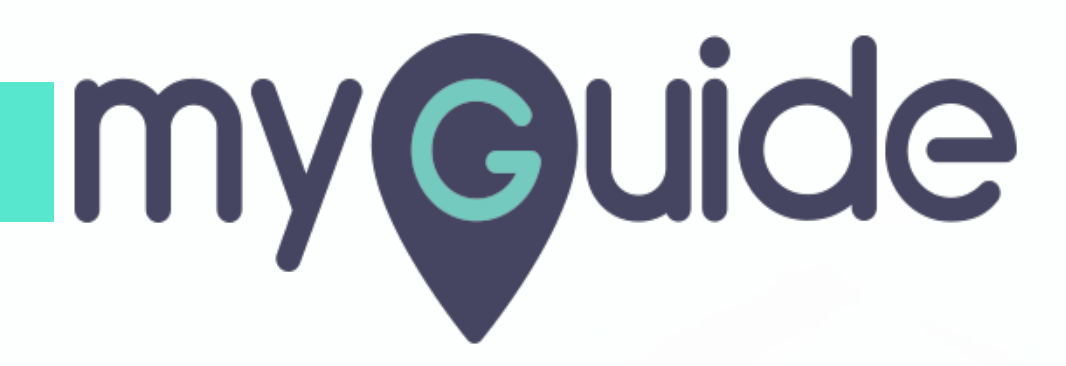

How to Add Rules for a Guide based on the Onscreen Element

myguide.org

#### Click on four dots

| Ģ                                            | 0 <b>Ⅲ</b> ≡       |
|----------------------------------------------|--------------------|
| Current Page All Guid                        | es Knowledge Cloud |
| $\leftarrow$ ( $q$ Search                    | + Folder           |
| Filters My Guides Published C                | uides              |
| All Guides 🗦 Sample Folder 🍐 Sample Sub F    | blder              |
| Sample Sub Folder                            |                    |
| Sample Workflow Guide                        |                    |
| Sample Tooltip                               | Click on four dots |
|                                              |                    |
|                                              |                    |
|                                              |                    |
| © MyGuide by EdCast   Privacy & Cookies   Te | ms 👳               |
|                                              |                    |

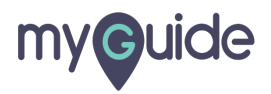

### Click on "Edit"

| (C)                                                   | 0 <b>Ⅲ</b> ≡         |
|-------------------------------------------------------|----------------------|
| Current Page All Gu                                   | ides Knowledge Cloud |
| ← Q Search                                            | + Folder             |
| Filters My Guides Published                           | Guides               |
| All Guides $ angle$ Sample Folder $ angle$ Sample Sub | Folder               |
| Sample Sub Folder                                     | •                    |
| Sample Workflow Guide                                 | Click on "Edit"      |
| Sample Tooltip                                        | C Edit               |
| + Guide                                               | C Export to CSV      |
|                                                       | 🔓 Unlock             |
|                                                       | Publish              |
|                                                       | Сору                 |
|                                                       | 5 History            |
|                                                       |                      |
|                                                       |                      |
| © MyGuide by EdCast   Privacy & Cookies               | Ferms 👳              |
|                                                       |                      |
|                                                       |                      |

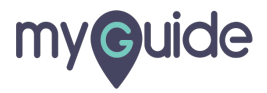

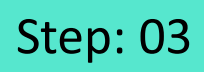

Inside Guide settings, click on "Create Rules"

| G                                                    | ≡               |                                 |  |
|------------------------------------------------------|-----------------|---------------------------------|--|
| Current Page All Guides                              | Knowledge Cloud |                                 |  |
|                                                      |                 |                                 |  |
| Do you want to translate the changes in other langue | ages?           |                                 |  |
| Advanced Settings                                    | ~               |                                 |  |
| Beacon                                               | ~               | Inside Guide settings, click on |  |
| Create Rules                                         | ĭ               | "Create Rules"                  |  |
| Narrator                                             | ×               | •                               |  |
| Survey                                               | ~               |                                 |  |
| Push Notification                                    | ~               |                                 |  |
| Allow Downloads                                      | ~               |                                 |  |
| Segmentation                                         | ~               |                                 |  |
| Update Cancel                                        |                 |                                 |  |
| S MyGuide by EdCast   Privacy & Cookies   Terms      | <b>e</b>        |                                 |  |
|                                                      |                 |                                 |  |

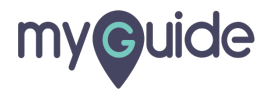

## Add appropriate rules

| ¢                                                                                                    | ≡                                    |                       |  |
|----------------------------------------------------------------------------------------------------|--------------------------------------|-----------------------|--|
| Current Page All Guides                                                                                                    | Knowledge Cloud                      |                       |  |
| Advanced Settings                                                                                                    | ~                                    |                       |  |
| Beacon                                                                                                    | $\sim$                               |                       |  |
| Create Rules                                                                                                    | ^                                    |                       |  |
| Create rules for your Guide according to the Host<br>Parameters and Hash to ensure that Guide will pi-<br>rules.<br>Apply on all steps<br>Select  Belect  Add<br>Add<br>Add<br>Cance<br>MyGuide by EdCast   Privacy & Cookes   Terms | name, Path,<br>ay as per the created | Add appropriate rules |  |
|                                                                                                    |                                      |                       |  |

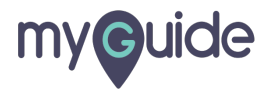

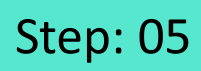

Click on "Select Element"

| Current Page All Guides                                                                                                    | Knowledge Cloud                                                                                                    |    |
|----------------------------------------------------------------------------------------------------|----------------------------------------------------------------------------------------------------|----|
| Durrent Page All Guides                                                                                                    | Knowledge Cloud                                                                                                    |    |
| Library Do you want to translate the changes in other langua                                                                                                    | ages?                                                                                                    |    |
| Do you want to translate the changes in other langua                                                                                                    | ages?                                                                                                    |    |
| inced Settings                                                                                                    |                                                                                                    |    |
|                                                                                                    | ~ 1                                                                                                    |    |
| on                                                                                                    | ~                                                                                                    |    |
| te Rules 🥝                                                                                                    | ^                                                                                                    |    |
| ate rules for your Guide according to the Hostnai<br>ameters and Hash to ensure that Guide will play<br>s.<br>Apply on all steps                                                                                                    | me, Path,<br>as per the created                                                                                                    |    |
| elect Element  Select RL RL Hostname RR PRL PRL PRL PRL PRL PRL PRL PRL PRL                                                                                                    | Ŵ                                                                                                    |    |
| VRL Hash<br>Page Title Update Cancel<br>Relect Element Video Video |                                                                                                    |    |
|                                                                                                    | on  te Rules  te Rules te Rules te Rules  te Rules  te Rules  te Rules  te Rules  te Rules  te Rules te Rules te Rules te Rules te Rules te Rules te Rules te Rules te | on |

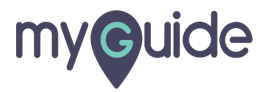

## You are in capture mode now

Select any element

| Select a Mode V X<br>Nouse Capture<br>Press "Shift key" on keyboard to toggle<br>Try disabling mouse hover | You are in capture mode now         Select any element         Image: Complex state         Google |                                           | <u>Gmail</u> In | nages | : 🏈      |   |
|----------------------------------------------------------------------------------------------------|----------------------------------------------------------------------------------------------------|-------------------------------------------|-----------------|-------|----------|---|
| India                                                                                                    | Google offered in: हिन्दी वारना తెలుగు मराठी தமிழ் ગુજરાતી ಕನ್ನಡ                                   | การสารสารสารสารสารสารสารสารสารสารสารสารสา |                 |       | ¢        | • |
| https://mail.google.com/mail/?tab=wm&ogbl How Search works                                                 |                                                                                                    |                                           | Privacy         | Terms | Settings |   |
|                                                                                                    |                                                                                                    |                                           |                 |       |          |   |

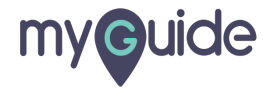

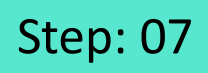

To see the preview of the selected element, hover over the eye icon

| ¢                                                                     | ≡                                                                                 |          |
|-----------------------------------------------------------------------|-----------------------------------------------------------------------------------|----------|
| Current Page                                                          | All Guides Knowledge Cloud                                                        |          |
| Greate Rules 🥏                                                        | ^                                                                                 |          |
| To see the preview of the<br>selected element, hover over<br>eye icon | ording to the Hostname, Path,<br>a that Guide will play as per the created<br>the |          |
| ¢                                                                     |                                                                                   |          |
| Select Element 👻 🦙                                                    | Text Is 👻 Gmail                                                                   |          |
|                                                                       | and and a second                                                                  |          |
|                                                                       | Google                                                                            |          |
| (A)                                                                   | B<br>Design Search : PerFacility searcy                                           |          |
| inger                                                                 | nne da un ann un fuit fan Lie ann fa                                              |          |
|                                                                       |                                                                                   |          |
| 140<br>Antonio Barros, Roma Machaer e an<br>Tabata M                  | Pray las Mila                                                                     |          |
| U                                                                     | date Cancel                                                                       |          |
| © MyGuide by EdCast   Privac                                          | y & Cookies   Terms                                                               | <b>@</b> |

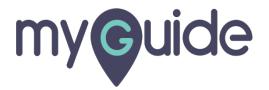

Once you're done, click on "Update"

|                                                                               | €                                                                                                    |
|-------------------------------------------------------------------------------|----------------------------------------------------------------------------------------------------|
|                                                                               | Current Page All Guides Knowledge Cloud                                                                                                    |
|                                                                               | Beacon                                                                                                    |
|                                                                               | Create Rules 🤡 🔨                                                                                                    |
| Google                                                                        | Create rules for your Guide according to the Hostname, Path,<br>Parameters and Hash to ensure that Guide will play as per the created<br>rules. |
| Google offered in: हिन्दी बारना తెలుగు मराठी കുഥിழ ગુજરાતી ಕನ್ನಡ മലയാളം นักघा | Select Element V (K 120 ) Text is V Gmall                                                                                                    |
|                                                                               | Default domain (redirects to this page)                                                                                                    |
| lodia                                                                         | Once you're done, click on<br>"Update"                                                                                                    |
| mula                                                                          |                                                                                                    |
| Advertising Business About How Search works                                   | © MyGuide by EdCast   Privacy & Cookies   Terms                                                                                                 |
|                                                                               |                                                                                                    |

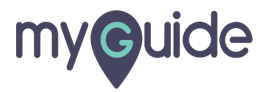

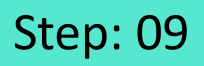

Publish the guide so that all the updated settings will start reflecting!.

| Publish the guide so that all the                                                     | ¢                                                                                                    | ⊙ Ⅲ ≡                                                                                                    |
|---------------------------------------------------------------------------------------|----------------------------------------------------------------------------------------------------|----------------------------------------------------------------------------------------------------|
| reflecting!.                                                                          | ← Sample Workflow Guide                                                                                                    | 😬 🕾 🛧 🌒                                                                                                    |
| ©                                                                                     | SuideMe ShowMe DoitForMe More                                                                                                    | +<br>Add Step                                                                                                    |
| Google                                                                                | 1. Click on Gmail                                                                                                    |                                                                                                    |
| ू<br>Google offered in: हिन्दी वारना తెలుగు मराठी குமிழ் शुभराती इत्यूज മലയാളం पंताया |                                                                                                    | En a contra de la contra de la |
|                                                                                       | 2. Select any result which you find appropriate<br>Loans for 2020 - Hi Ashrini, Big plans for the New Year, but strapped for cast<br>oaded a video zoom has uploaded Wahida Rehmans SHOCKING reaction on<br>siet Up to 70% off - logo.png NEW HEELS SNEAKERS FLATS SANDALS BOOTS | ***<br>h? These 3 Personal Loan offers<br>Guide remake   Exclusive Intervi<br>WEDGES KIDS BAGS MEN Dear                                                                                                    |
| India                                                                                 | STag from Axis Bank today - unsubscribe<br>Juld Be Worth BILLIONS Select any result which you find grin cr                                                                                                    | eated Google, they had a small i                                                                                                    |
| Advertising Business About How Search works                                           | S MyGuide by EdCast   Privacy & Cookies   Terms                                                                                                    | <del>.</del>                                                                                                    |
|                                                                                       |                                                                                                    |                                                                                                    |

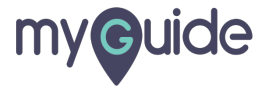

# **Thank You!**

myguide.org

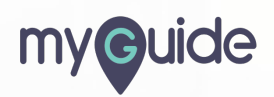